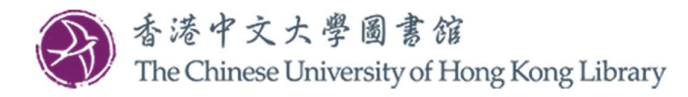

#### 信用卡網上付款(步驟)

1. 透過圖書館主頁登入「My Library Record」(我的借閱記錄)(我的用戶名稱及密碼是什麼?)

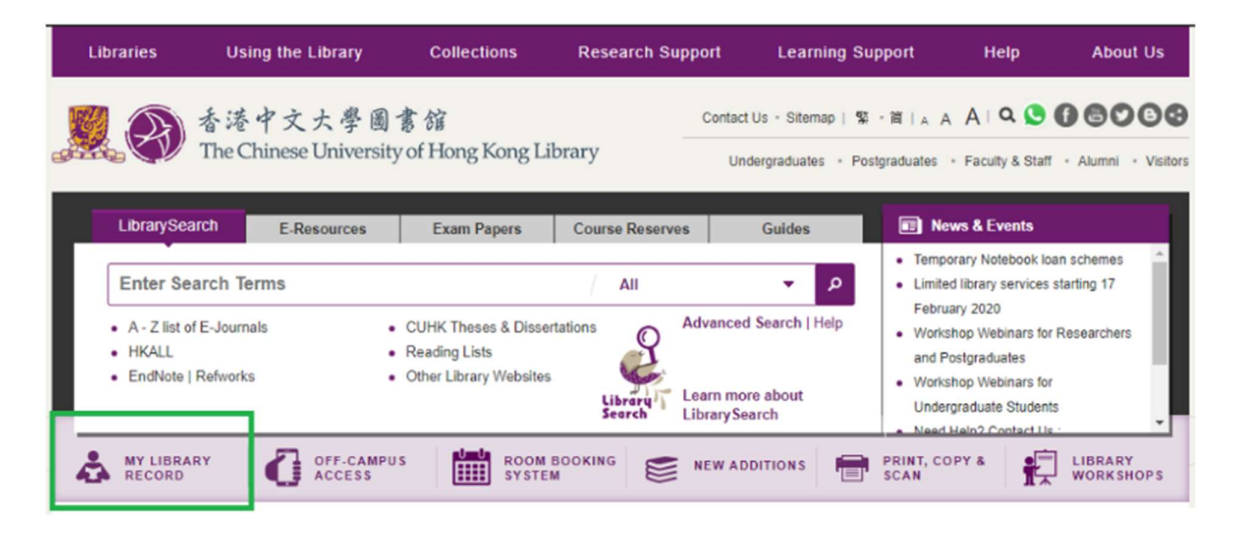

2. 點擊在「FINE+FEES」(罰款+手續費)標籤下的「Pay」

| Library<br>Search                                                                                                    | JOURNAL A-Z                     | DATABASE<br>SEARCH                                       |                          | 💿 💦 CUHK Library 🤜                                                                                                    |
|----------------------------------------------------------------------------------------------------|---------------------------------|----------------------------------------------------------|--------------------------|----------------------------------------------------------------------------------------------------|
| <b>۲</b> ۶ My Library Recor                                                                                             | d                               |                                                          |                          |                                                                                                    |
| OVERVIEW LOANS REQ                                                                                                    | UESTS 🎝 🔋 FINI                  | + FEES                                                   | BLOCKS + MESSAG          | ES PERSONAL DETAILS                                                                                                    |
| Loans<br>空RENE<br>*<br>李芳森.<br>Due: 02-Apr-2020, 23:59<br>Chung Chi College Elisabeth Luce Me<br>2<br>Weber, Mary Beth, | W ALL Reque                     | StS<br>line<br>L.Physically re<br>University Libr:<br>ue | ceived by library<br>ary | Fine + fees<br>Current fines balance is 36.00. <sup>1</sup> Overdue fine Digitizing your collection : public library success Debit 5.00 HKD Fine date: 08-Aug-2019 <sup>2</sup> Overdue fine Twenty first century access samiles : on the from |
| Due: 20-Apr-2020, 22:00<br>University Library UL 2688.5 .R48 20                                                         | HKALL, F<br>15 Pick up:         | hysically receir<br>University Libri                     | ved by library<br>ary    | Debit 5.00 HKD<br>Fine date: 08-Aug-2019                                                                                                    |
| Caro, Susanne,<br>Due: 20-Apr-2020, 22:00<br>University Library UL Z701.3.D54 C3                                        | 張步桃<br>HKALL, F<br>7 2 Pick up: | eady to be sen<br>University Libra                       | t<br>ary                 | Resources anytime, anywhere : how interlibrary<br>Debit 3.00 HKD<br>Fine date: 16-Jul-2019                                                                                                    |
| VIEW ALL 8 LOANS >                                                                                                    |                                 |                                                          |                          | Pay                                                                                                    |

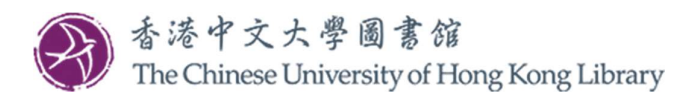

|            | Elbrary<br>Search                          | JOURNAL A-Z              | DATABASE<br>SEARCH | BROWSE                   | READING<br>LISTS      |        | 3                    |   | CUHK Libra |
|------------|--------------------------------------------|--------------------------|--------------------|--------------------------|-----------------------|--------|----------------------|---|------------|
| ρ          | My Library Re                              | cord                     |                    |                          |                       |        |                      |   |            |
| 0          | VERVIEW LOANS                              | REQUESTS <b>A</b>        | FINE + FEES        | BLOCK                    | KS + MESSAGES         | PERSON | AL DETAILS           |   |            |
| Fii<br>Cur | ne + fees<br>rrent fines balance is 36.00. |                          |                    |                          |                       | Sort   | by Fine Date - Newes | • | ≡≎         |
| 1          | Overdue fine<br>Digitizing your collection | : public library succes  | ss stories / S     | Debit 5.00<br>Fine date: | 0 HKD<br>08-Aug-2019  |        |                      |   | ~          |
| 2          | Overdue fine<br>Twenty-first century acce  | ss services : on the fro | ont line of ac     | Debit 5.00<br>Fine date: | 0 HKD<br>08-Aug-2019  |        |                      |   | ~          |
| 3          | Overdue fine<br>Resources anytime, anyw    | here : how interlibrar   | y loan beco        | Debit 3.00<br>Fine date: | ) HKD<br>16-Jul-2019  |        |                      |   | ~          |
| 4          | Overdue fine<br>Cataloging for school libr | arians / Marie Kelsey.   |                    | Debit 3.00<br>Fine date: | ) HKD<br>16-Jul-2019  |        |                      |   | ~          |
| 5          | Overdue fine<br>比特幣: 過去,現在與未來              | = Bitcoin / 李约, 長銃       | [et al.]著.         | Debit 4.00<br>Fine date: | ) HKD<br>20-Jul-2017  |        |                      |   | ~          |
| 6          | ILL Photocopies                            |                          |                    | Debit 15.0<br>Fine date: | 00 HKD<br>04-Feb-2017 |        |                      |   | ~          |
| 7          | Damaged item fine                          |                          |                    | Debit 1.00<br>Fine date: | ) HKD<br>23-Feb-2016  |        |                      |   | ~          |
| P          | ay                                         |                          |                    |                          |                       |        |                      |   |            |

3. 您會被連結到「CUHK Library Online Payment System」(中大圖書館網上繳費系統)

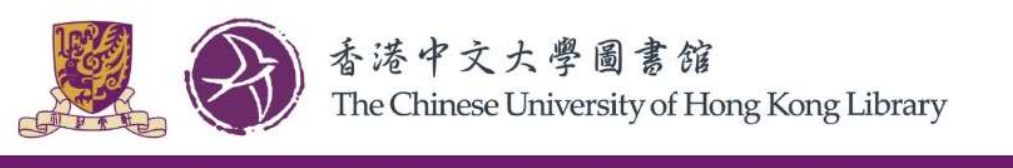

CUHK Library Online Payment

SIGNED IN AS: CUHK Library SIGN OUT

### Select Fines / Fees to be Settled by Online Payment

| Use  | ID: 998           |                 |       |         |                         |
|------|-------------------|-----------------|-------|---------|-------------------------|
| Use  | Name: CUHK Lib    | rary            |       |         |                         |
| Fine | s / Fees Details: |                 |       |         |                         |
|      | Fine / Fee Type   | Fine / Fee Date | Title | Barcode | Fine / Fee Amount (HKD) |

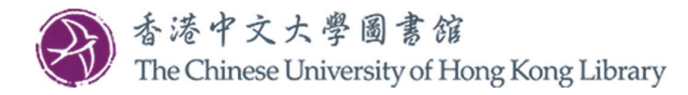

- 4. 選取您想繳付的罰款/費用,<u>或</u>保留預設(即選取記錄內所有罰款/費用)
- 5. 點擊「Submit」

CUHK Library Online Payment

SIGNED IN AS: CUHK Library SIGN OUT

## Select Fines / Fees to be Settled by Online Payment

User ID: 998

User Name: CUHK Library

Fines / Fees Details:

| 8 | Fine / Fee Type   | Fine / Fee Date        | Title                                                                                                    | Barcode   | Fine / Fee Amount (HKD) |
|---|-------------------|------------------------|----------------------------------------------------------------------------------------------------|-----------|-------------------------|
| × | Overdue fine      | 2017-07-20<br>16:49:14 | 比特幣: 過去, 現在與未來 = Bitcoin / 李鉤, 長欽[et al.]著.                                                                                                    | 004923324 | 4.00                    |
| Ø | Overdue fine      | 2019-07-16<br>19:25:34 | Resources anytime, anywhere : how interlibrary loan becomes resource sharing / Ryan Litsey.                                                    | 005145487 | 3.00                    |
|   | Overdue fine      | 2019-08-08<br>09:22:13 | Digitizing your collection : public library success stories / Susanne Caro ; with contributions by Sam Meister, Tammy Ravas, and Wendy Walker. | 005053654 | 5.00                    |
| 2 | Overdue fine      | 2019-07-16<br>19:25:36 | Cataloging for school librarians / Marie Kelsey.                                                                                               | 004944382 | 3.00                    |
|   | Overdue fine      | 2019-08-08<br>09:22:21 | Twenty-first century access services : on the front line of academic librarianship / edited by Michael J. Krasulski, Jr. and Trevor A. Dawes.  | 004900100 | 5.00                    |
| 2 | Damaged Item fine | 2017-07-13<br>22:55:38 |                                                                                                    |           | 1.00                    |
| 2 | ILL Photocopies   | 2017-07-13<br>22:55:38 |                                                                                                    |           | 15.00                   |

#### Total Amount: HKD 36.00

Payment receipt will be sent to email address in library system. If you want to use another email address, please update the email address in the system at My Library Account and start the online payment process again.

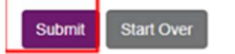

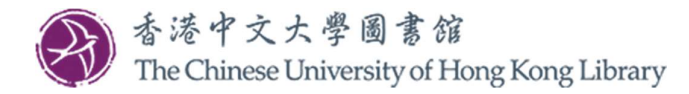

6. 若顯示的罰款/費用金額正確,點擊「Confirm」;如需更改選擇,點擊「Back」

| CUHK Library Online Payment                                                                                             |                                                            |                                                                                                    |                |                          |         |  |  |
|----------------------------------------------------------------------------------------------------|------------------------------------------------------------|----------------------------------------------------------------------------------------------------|----------------|--------------------------|---------|--|--|
|                                                                                                    |                                                            |                                                                                                    | SIC            | GNED IN AS: CUHK Library | SIGN OU |  |  |
| Select Fines / Fees to be Settled by Online Payment<br>User ID: 998<br>User Name: CUHK Library<br>Fines / Fees Details: |                                                            |                                                                                                    |                |                          |         |  |  |
| Fine / Fee Type                                                                                                    | Fine / Fee Date                                            | Title                                                                                                 | Barcode        | Fine / Fee Amount (HKD)  |         |  |  |
| Overdue fine                                                                                                    | 2017-07-20<br>16:49:14                                     | 比特幣:過去, 現在與未來 = Bitcoin / 李約, 長銃<br>[et al.]著.                                                        | 004923324      | 4.00                     |         |  |  |
| Amount to be pair<br>Click Confirm but<br>"Please note that                                                             | d: HKD 4.00<br>ton below to pay this<br>there may be overs | s amount by credit card online: <b>HKD 4.00</b><br>eas handling fee or foreign exchange charge for fo | reign currency | transactions.            |         |  |  |

7. 點擊您的信用卡類別。目前僅接受萬事達、銀聯和 Visa 信用卡

| Amount:          | HKD 4.00           |                     |                       |
|------------------|--------------------|---------------------|-----------------------|
| Merchant         | CUHK-Library       |                     |                       |
| Invoice Number:  | UL06202003030001   |                     |                       |
| Press your payme | ent method to pay. |                     |                       |
| ress your pujin  |                    |                     |                       |
| Card Type        | VISA 🎑             | Union Pay<br>EST IZ |                       |
| Digital Wallet   | masterpass >       |                     |                       |
|                  | Learn More         |                     |                       |
|                  |                    | « Cancel, and       | d return to CUHK-Libr |
|                  |                    |                     |                       |

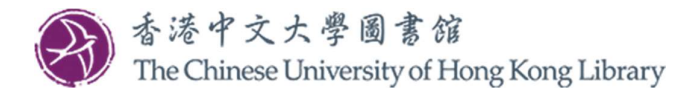

8. 輸入您的信用卡資料,然後點擊「Pay Now」(立即付款)

| Amount:                            | HKD 4.00                                                         |
|------------------------------------|------------------------------------------------------------------|
| Merchant:                          | CUHK-Library                                                     |
| Invoice Number:                    | UL06202003030001                                                 |
| Card Informati                     | on                                                               |
| Enter your card inf                | ormation.                                                        |
| Card Type: V                       | ISA                                                              |
| Credit Card Numb                   | er:                                                              |
| Expiry Date:                       | M  VYYY  Card Verification Number: What is this?                 |
|                                    | Pay Now                                                          |
|                                    | « Cancel, and return to CUHK-Libra                               |
|                                    |                                                                  |
| You are connected<br>Services Ltd. | to a Secure Payment Page operated by Joint Electronic Teller     |
| Your payment instruc               | tion will be securely transmitted to the bank for authorisation. |
| Your payment instruc               | tion will be securely transmitted to the bank for authorisation. |

9. 點擊「OK」以確認所顯示的詳細交易資訊

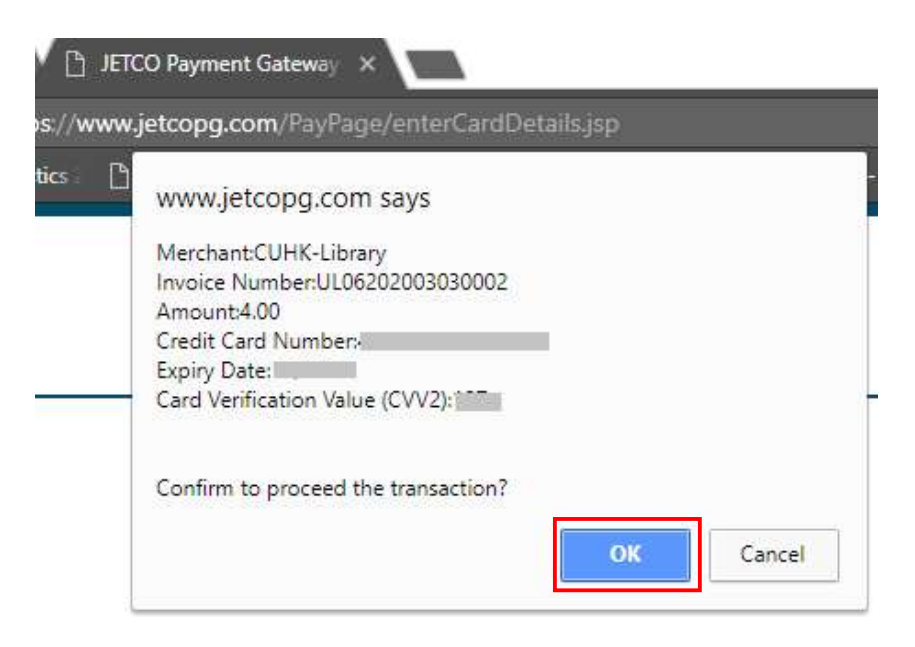

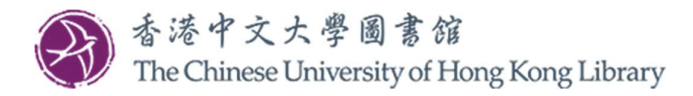

**10.**可點擊「**Print**」以列印收據。此外,付款收據也會自動發送到您在圖書館記錄中所登記的 電郵地址

**CUHK Library Online Payment** 

SIGNED IN AS: CUHK Library SIGN OUT

# **Payment Receipt**

The online payment is successful. The fines / fees in the library system has been settled.

User ID: 998

User Name: CUHK Library

Transaction ID: UL06202003030002

Payment Date and Time: 2020-03-03 18:06:18

Fines / Fees Details:

| Fine / Fee Type | Fine / Fee Date        | Title                                           | Barcode   | Fine / Fee Amount (HKD) |
|-----------------|------------------------|-------------------------------------------------|-----------|-------------------------|
| Overdue fine    | 2017-07-20<br>16:49:14 | 比特幣: 過去, 現在與未來 = Bitcoin / 李鉤, 長鋏<br>[et al.]著. | 004923324 | 4.00                    |

Total Paid Amount: HKD 4.00

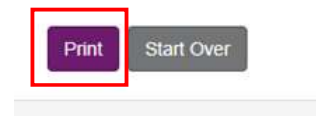

Copyright © 2020 The Chinese University of Hong Kong Library

如有任何查詢, 歡迎致電 3943-7305 或電郵至 library@cuhk.edu.hk.